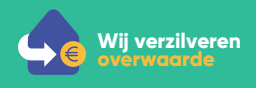

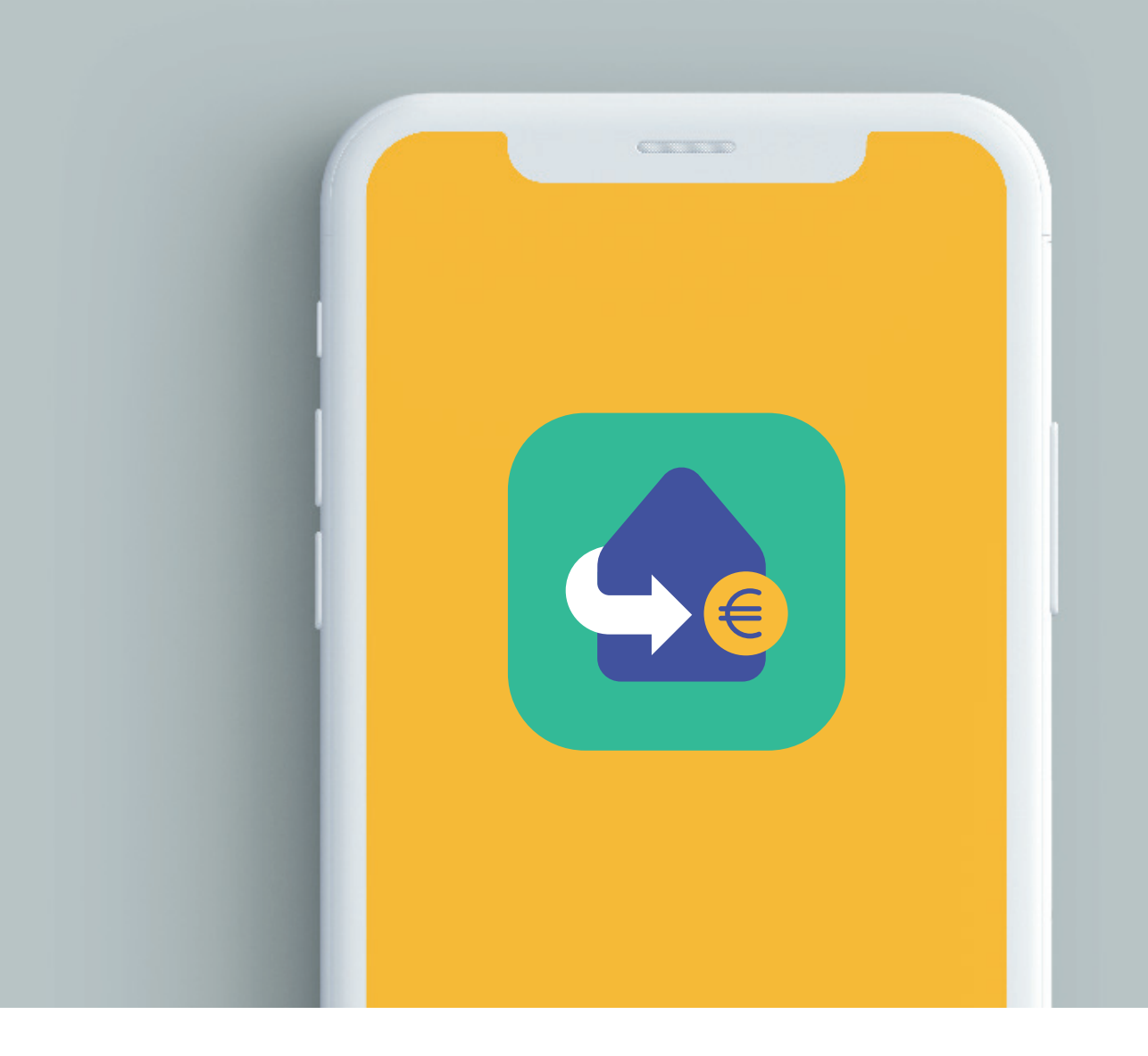

# Verzilver app handleiding Android (Samsung, Huawei, etc.)

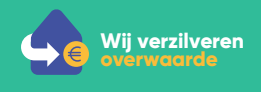

# 1 - De app downloaden

Stap 1 Open Play Store

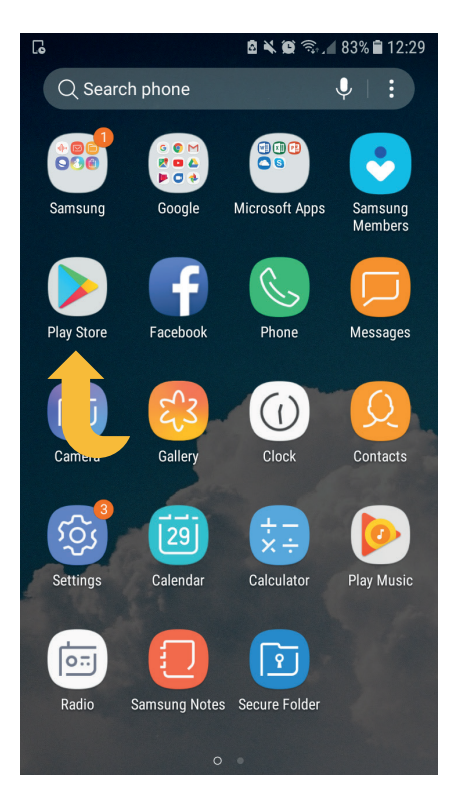

### Stap 2

Klik op het zoekbalkje, en typ 'Verzilver'

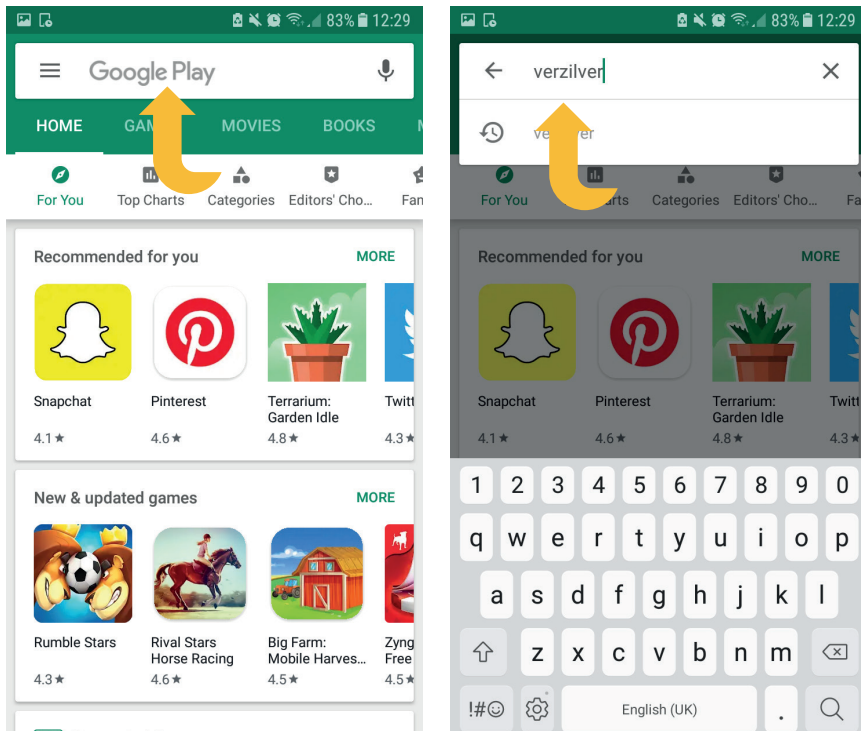

Ads Suggested for you

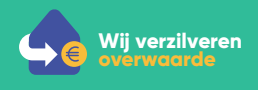

### Stap 3 Klik op 'Install'

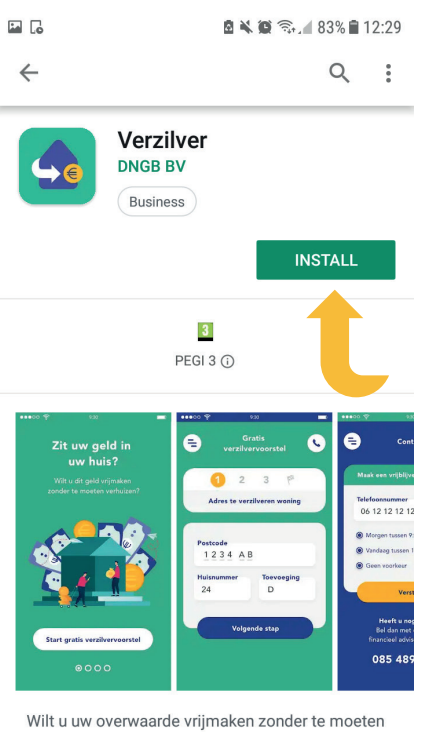

It u uw overwaarde vrijmaken zonder te mo verhuizen?

### Stap 4 Als de app is geinstalleerd, klik op 'Open'

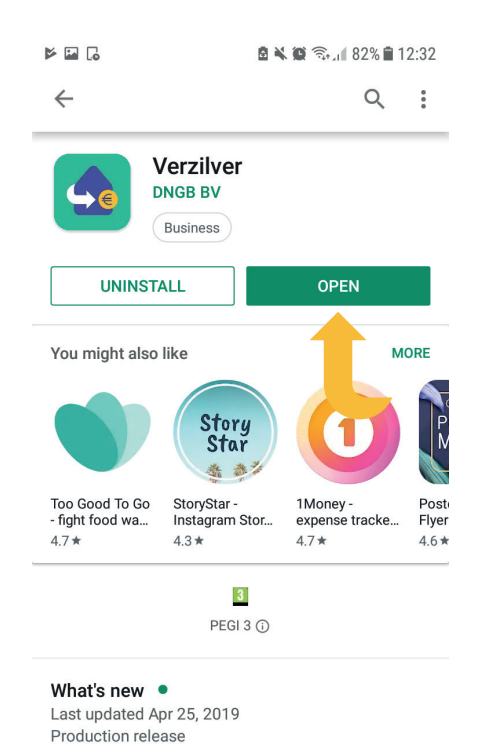

READ MORE

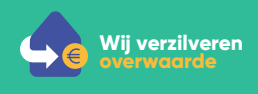

# 2 - De app gebruiken

Stap 1 Klik op 'Start gratis verzilvervoorstel'

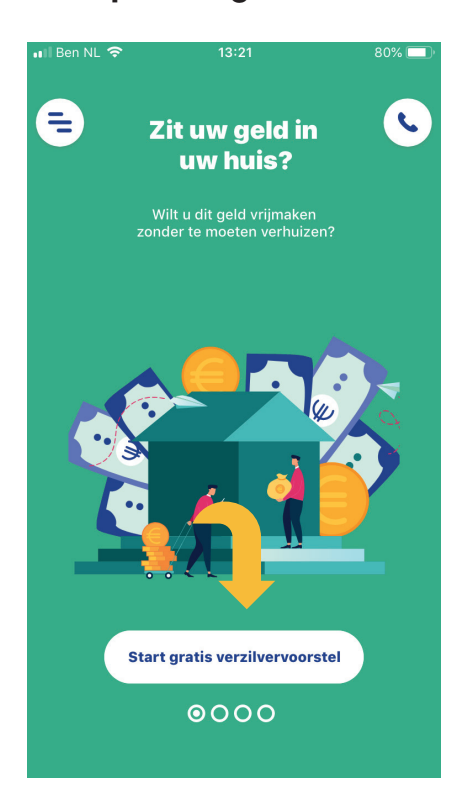

## Stap 2

Vul het adres van de te verzilveren woning in en druk op 'volgende stap'.

| ፼⊭ቬ           | 8×10 @./                    | 82% 🗎 12:34 |  |  |
|---------------|-----------------------------|-------------|--|--|
| =             | Gratis<br>verzilvervoorstel | S           |  |  |
|               | 1 2 3 🏁                     |             |  |  |
| А             | dres te verzilveren woning  |             |  |  |
|               |                             |             |  |  |
| Postco        | de                          |             |  |  |
| Huisnu        | mmer Toevoegin              | g           |  |  |
|               |                             |             |  |  |
| Volgende stap |                             |             |  |  |

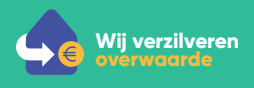

#### Stap 3

Vul uw financiele gegevens in en druk op 'volgende stap'

| 🖬 🖬    | 🖻 🔌 🛱 🗟 🖌                   | 77% 💼 16:09 | 🖬 🖬  | B 🗙 🗭 🖘 📶                   | 76% 🛢 16:09 |
|--------|-----------------------------|-------------|------|-----------------------------|-------------|
| =      | Gratis<br>verzilvervoorstel | S           | 8    | Gratis<br>verzilvervoorstel | ¢           |
|        | 1 2 3 🏁                     |             | Pens | ioeninkomen/jaar            |             |
|        | Financiële gegevens         |             |      |                             |             |
|        |                             |             | +    | Mede aanvrager              |             |
| Pensio | eninkomen/jaar              |             | Waar | de van uw woning            |             |
| +      | Mede aanvrager              |             | Hoog | te huidige hypeek           |             |
| Waarde | e van uw woning             |             |      | Valenda der                 |             |
|        |                             |             |      | Volgende stap               |             |
| Hoogte | e huidige hypotheek         |             |      |                             |             |

#### Stap 4 Vul uw NAW gegevens in en druk op 'volgende stap'

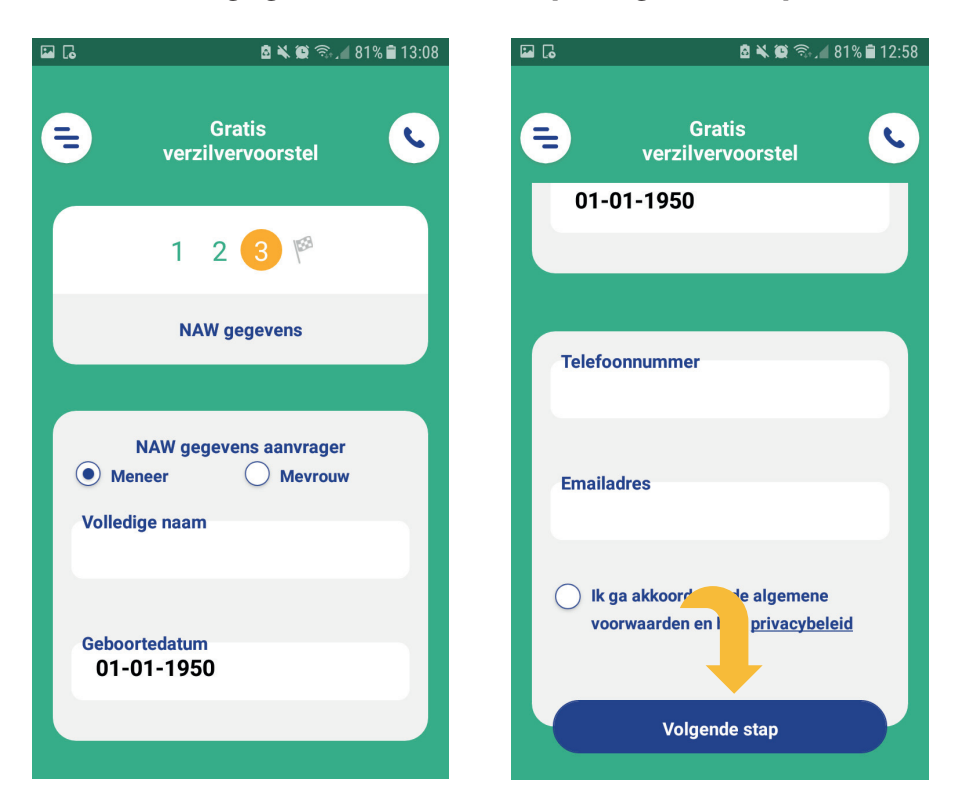

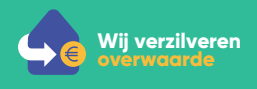

#### Stap 5

U kunt uw verzilvervoorstel bekijken en een vrijblijvende belafspraak maken.

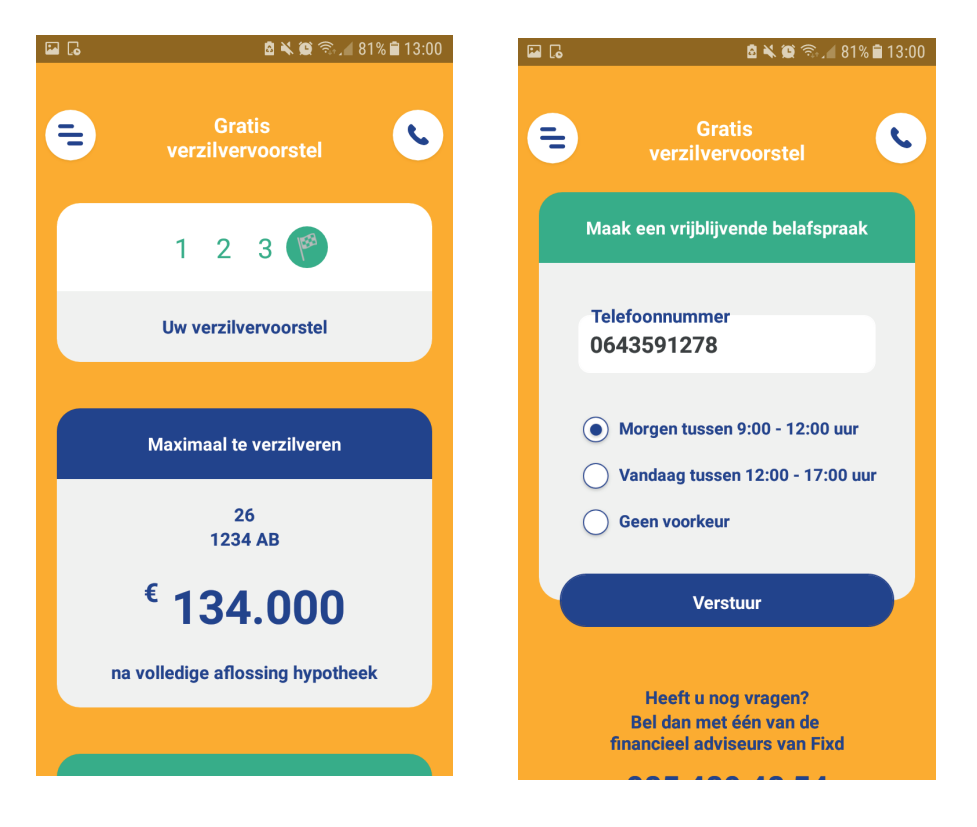

### Stap 6

U kunt overal in de app op de menu-knop drukken om alle pagina's te bekijken.

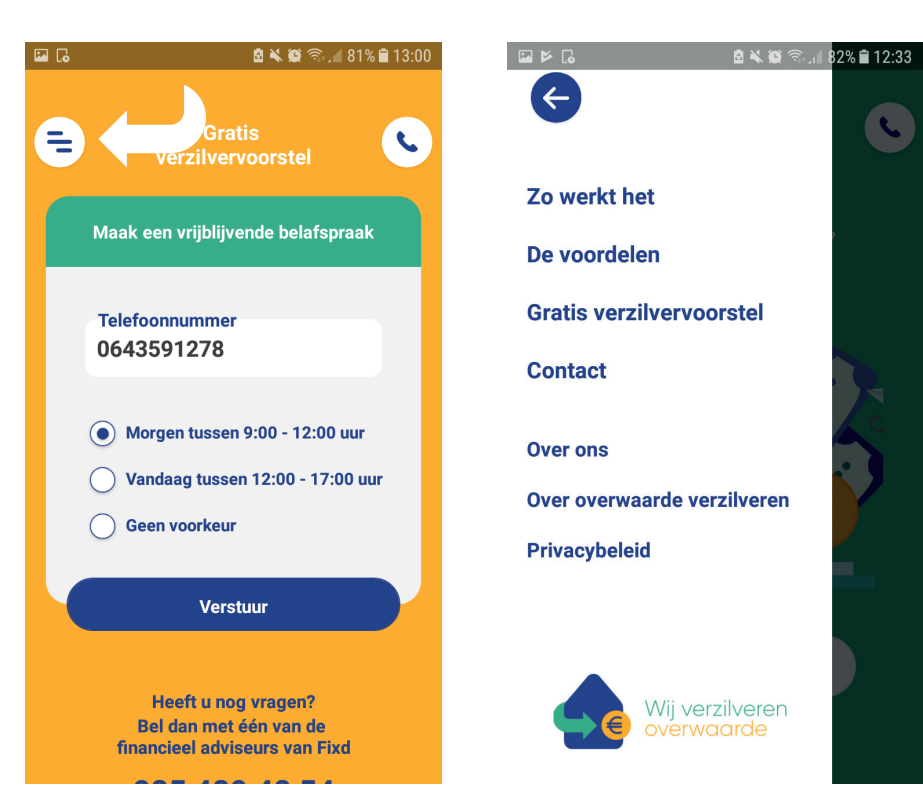

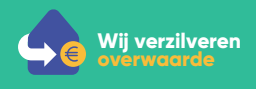

#### Stap 7

U kunt overal in de app op de contact-knop drukken om contact op te nemen.

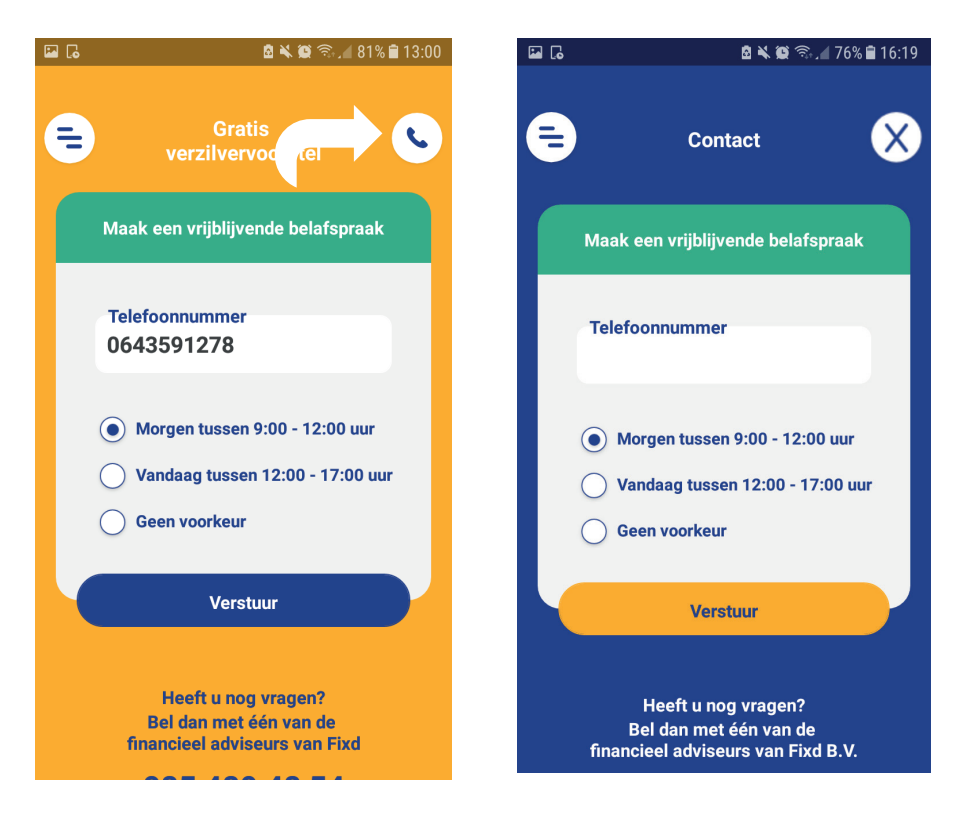